# Servicio de Protocolo y Enlace de las Naciones Unidas Módulo de autoservicio e-Mission Guía para puntos focales y usuarios auxiliares (encargados de los trámites) de las Misiones Permanentes y Oficinas de Observación 31 de julio de 2024

# Cómo solicitar o actualizar una cuenta del módulo de autoservicio e-Mission

Rellenar el formulario SG.41, que ha de firmar el Representante o la Representante Permanente, y enviarlo a <u>unprotocol@un.org</u>. El formulario se puede encontrar en el sitio web de Protocolo: <u>https://www.un.org/dgacm/es/content/protocol/forms</u>.

A los efectos de activar la cuenta de e-Mission se recibirán instrucciones por correo electrónico en la dirección que se facilite.

# Cómo solicitar una sesión de capacitación presencial sobre el módulo de autoservicio e-Mission

Enviar la solicitud a <u>unprotocol@un.org</u> con la siguiente información:

- 1. Número de asistentes
- 2. Nombres de los asistentes
- 3. Rangos diplomáticos o cargos
- 4. Direcciones de correo electrónico
- 5. Números de teléfono

## Cómo entrar al módulo de autoservicio e-Mission

1. Ir a <u>https://edelegate.un.int/portal/</u>.

|                                                                  | e-0                                                | <b>leleGATE</b>                                  |                          |
|------------------------------------------------------------------|----------------------------------------------------|--------------------------------------------------|--------------------------|
|                                                                  | Sign                                               | In                                               |                          |
|                                                                  |                                                    |                                                  |                          |
| for Deleg                                                        | ates                                               | UN staff (Azure                                  | AD)                      |
| Please verify that                                               | this website is<br>vord                            | authentic before ent                             | ering your               |
| Please check the ad                                              | dress bar at the                                   | top of your browser a                            | nd confirm               |
| that the address beg                                             | ins with 'https://'                                | and that a lock icon is v                        | isible.                  |
|                                                                  | https://edel                                       | egate.un.int                                     |                          |
| In case you are unab<br>administrator in yo<br>missions-support@ | le to access the p<br>ur mission. For<br>vun.int . | latform, please contact<br>other questions, plea | the access<br>se contact |

- 2. Hacer clic en el botón "for Delegates".
- 3. Ingresar el nombre de usuario y la contraseña.
- 4. Para asegurarse de que se está en la página web correcta, hacer clic en "Protocol", en el menú superior.

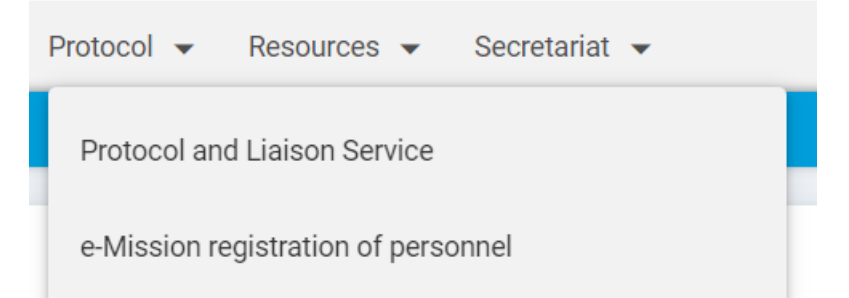

5. En la lista desplegable, hacer clic en "e-Mission registration of personnel".

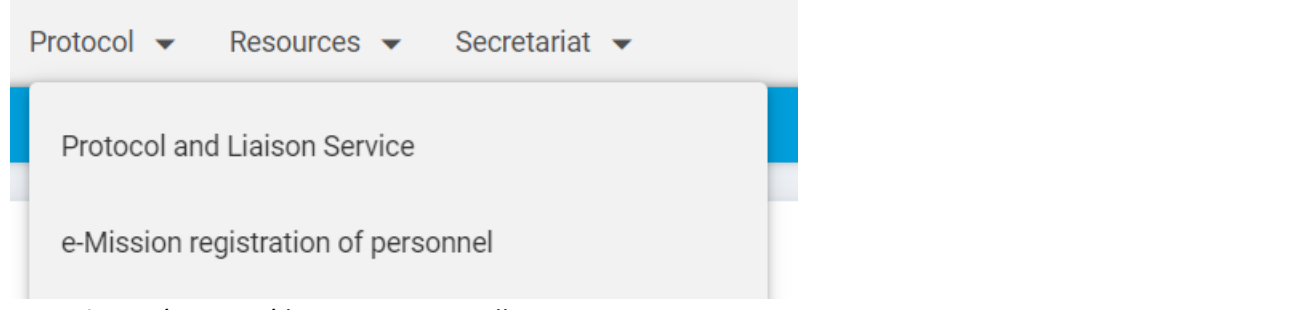

6. A continuación se verá la siguiente pantalla: e-Mission staff

| Show dependents                         | Mission / organ | nization s | staff      |          |                                                      | <ul> <li>✓</li> <li>+ New</li> </ul> | principal       |
|-----------------------------------------|-----------------|------------|------------|----------|------------------------------------------------------|--------------------------------------|-----------------|
| E III Category ×                        |                 |            |            |          |                                                      |                                      |                 |
| Group                                   | Last name       | _          | First name |          | Dipl. rank                                           | Function / Relationsip               | Pass expiration |
| <ul> <li>Diplomatic+dependen</li> </ul> |                 | <b>T</b>   |            | <b>T</b> | ▼                                                    |                                      |                 |
|                                         | Brian           |            | BRIAN      |          | Third Secretary                                      |                                      | 06/12/2024      |
|                                         | Brian           |            | Daughter   |          |                                                      | (Daughter)                           | 21/04/2018      |
|                                         | Brian           |            | Daughter   |          |                                                      | (Daughter)                           | 21/04/2018      |
|                                         | Brian           |            | Wife       |          |                                                      | (Wife)                               | 21/04/2018      |
|                                         | С               |            | C          |          | Envoy Extraordinary and Mi<br>nister Plenipotentiary |                                      |                 |

- 7. Proceder al trámite.
- 8. En la siguiente sección se explica cómo inscribir a personal nuevo, cómo solicitar cambios y cómo dar de baja a personal, entre otras cosas.

# Cómo utilizar el módulo de autoservicio e-Mission

## Cómo inscribir a un nuevo miembro del personal

## RECORDATORIOS:

En primer lugar, es necesario presentar la solicitud de inscripción de nuevos miembros del personal, familiares y empleados domésticos mediante el sistema eGov, de la Misión de los Estados Unidos (para utilizar eGov es necesario tener cuenta en el sistema; en caso de no tenerla, consúltese el anexo de la presente guía, donde se indica cómo solicitar una cuenta de eGov a través de la Misión de los Estados Unidos). Una vez hecho, puede presentarse la solicitud en el módulo de autoservicio e-Mission, donde habrá que indicar el número de transacción de eGov. La lista de verificación de los documentos justificativos que se han de cargar en e-Mission se puede consultar en el sitio web de Protocolo (<u>https://www.un.org/dgacm/es/content/protocol/checklist</u>); los documentos se han de aportar en formato PDF, excepto en el caso de la fotografía de la persona que se esté inscribiendo.

1. Teniendo seleccionado "Mission / organization staff", hacer clic en el botón "+ New principal".

| e-Mission staff                                                                           |                                                                                |                       |                   |
|-------------------------------------------------------------------------------------------|--------------------------------------------------------------------------------|-----------------------|-------------------|
| Show dependents                                                                           | Mission / organization staff                                                   |                       | ✓ + New principal |
| <ol> <li>Ingresar el núme</li> <li>Rellenar todos lo</li> <li>Cargar todos los</li> </ol> | ro de transacción de eGov.<br>s campos obligatorios.<br>documentos necesarios. |                       |                   |
| e-Mission staff                                                                           |                                                                                |                       |                   |
| ← Back<br>eGOV                                                                            |                                                                                |                       |                   |
| Transaction number *                                                                      |                                                                                |                       |                   |
| DELEGATE DETAILS                                                                          |                                                                                |                       |                   |
| Category *                                                                                | ~                                                                              | Date of appointment * | dd/mm/yyyy 🗎      |
| Last name *                                                                               |                                                                                | Duration of contract  | dd/mm/yyyy 🗎      |
| First name *                                                                              |                                                                                |                       |                   |
| Form of address *                                                                         | ×                                                                              |                       |                   |
| Diplomatic rank *                                                                         | ~                                                                              |                       |                   |
| Function in mission                                                                       | ×                                                                              |                       |                   |
| Name format * C                                                                           | ) Title FirstName LastName                                                     |                       |                   |
| Letter of appointment                                                                     | + Choose                                                                       |                       |                   |
| Photo *                                                                                   | + Choose                                                                       |                       |                   |

#### 5. Ingresar los datos personales.

| PERSONAL DETAILS                                                                                           |            |   |                                                                               |  |
|----------------------------------------------------------------------------------------------------|------------|---|-------------------------------------------------------------------------------|--|
| Marital status *<br>Nationality at birth *<br>Present nationality *<br>Date of birth *<br>Place of birth * | dd/mm/yyyy | ~ | Address *<br>Personal/cell phone<br>number<br>Work cell phone<br>Office phone |  |
|                                                                                                    |            |   | Email                                                                         |  |

- 6. Ingresar los datos del pasaporte y el visado.
- 7. Cargar todos los documentos justificativos necesarios.
  - PASSPORT AND VISA

| Passport type *              | ~          | Visa type *   | ~ |
|------------------------------|------------|---------------|---|
| Passport of *                | ~          | Visa number * |   |
| Passport number *            |            |               |   |
| Passport expiration          | dd/mm/yyyy |               |   |
| Copy of passport page<br>*   | + Choose   |               |   |
| Front cover of passport<br>* | + Choose   |               |   |
| Copy of visa page *          | + Choose   |               |   |
| Copy of I-94 *               | + Choose   |               |   |
| Additional documents         | + Choose   |               |   |

- 8. Si el miembro del personal no tiene personas a cargo (familiares y empleados domésticos), hacer clic en "Submit".
- 9. Si el miembro del personal tiene personas a cargo, hacer clic en "Submit and add dependent" y añadir las que corresponda. Una vez añadidas todas, hacer clic en "Submit" para concluir el trámite.

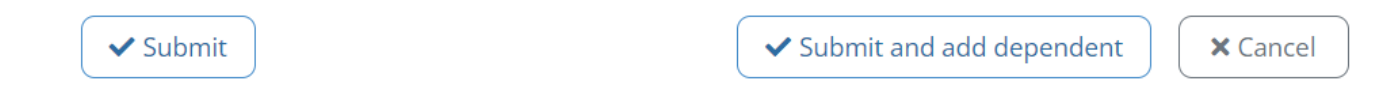

NOTA: Se autorizan automáticamente pases de las Naciones Unidas para los miembros del personal (diplomáticos y diplomáticas y personal de oficina o apoyo) y sus cónyuges, pero a los empleados domésticos titulares de un visado G-5 no se les expedirá pase.

Cómo añadir una persona a cargo (familiar o empleado doméstico) si el miembro del personal se inscribe antes de que llegue la persona a cargo

| e-M      | ission staff    |                              |   |                 |
|----------|-----------------|------------------------------|---|-----------------|
| <b>v</b> | Show dependents | Mission / organization staff | ~ | + New principal |
|          |                 |                              |   |                 |

- 1. Ir a la ficha del miembro del personal.
- 2. Hacer clic en "Choose action" y elegir "Add dependent" en el desplegable.
- 3. Rellenar los campos.
- 4. Hacer clic en "Submit and add dependent" si hay más personas a cargo por inscribir.
- 5. Hacer clic en "Submit" si ya se han inscrito todas las personas a cargo.

| e-Mission staff |                 |
|-----------------|-----------------|
| ← Back          | Choose action - |
|                 | Add dependent   |

### Cómo solicitar la renovación o actualización del pase de las Naciones Unidas

Nota: Para la renovación rutinaria del pase de las Naciones Unidas no es necesario presentar la carta oficial ni el número de transacción de eGov. No obstante, sí es necesario hacerlo en el caso de las solicitudes relacionadas con ascensos y descensos de categoría, cambios de funciones, cambios de nombre y otras razones.

| -Mission staff                       |                            |                                                |                                  |                                        |
|--------------------------------------|----------------------------|------------------------------------------------|----------------------------------|----------------------------------------|
| ← Back                               |                            |                                                |                                  | Choose action -                        |
|                                      |                            |                                                |                                  | Add dependent                          |
| Mr. BRIAN                            | l Brian                    |                                                |                                  | Request UN pass                        |
| Category                             | Diplomatic                 | Date of appointment *                          | 21/04/2018                       | Update delegate details                |
| Diplomatic rank *                    | Third Secretary            | Duration of contract                           | 21/04/2018                       | Update personal details                |
| Function in mission<br>Name format * | O Title FirstName LastName | Type of UN pass<br>UN pass issued /<br>renewed | Pass<br>21/04/2018<br>06/12/2022 | Update passport / visa<br>Update photo |
|                                      |                            | UN pass expiration                             | 21/04/2018                       | Terminate                              |

- 1. Ir a la ficha del miembro del personal. No se debe crear una nueva ficha para el miembro del personal ni para las personas a su cargo.
- 2. Hacer clic en "Choose action".
- 3. En el desplegable, elegir "Request UN pass".
- 4. Ingresar el número de transacción de eGov si se trata de una solicitud relacionada con un ascenso o descenso de categoría, un cambio de funciones, un cambio de nombre u otra razón.
- 5. Si se trata de una renovación rutinaria, hacer clic en "Renewal". Para modificar el rango diplomático o el cargo, hacer clic en "Promotion".
- 6. Si se trata de una solicitud relacionada con un ascenso o descenso de categoría, un cambio de función, un cambio de nombre (decisión judicial, página de datos biográficos del nuevo pasaporte, página de datos biográficos del nuevo visado) u otra razón similar, cargar la carta oficial y otros documentos justificativos.
- 7. Hacer clic en "Submit".

#### Cómo actualizar los datos laborales

Esta sección se refiere a la modificación, por ejemplo, del rango diplomático o el cargo.

| -Mission staff      |                            |                                                |                                  |                         |
|---------------------|----------------------------|------------------------------------------------|----------------------------------|-------------------------|
| ← Back              |                            |                                                |                                  | Choose action 🕶         |
|                     |                            |                                                |                                  | Add dependent           |
| Mr. BRIAN           | l Brian                    |                                                |                                  | Request UN pass         |
| Category            | Diplomatic                 | Date of appointment *                          | 21/04/2018                       | Update delegate details |
| Diplomatic rank *   | Third Secretary            | Duration of contract                           | 21/04/2018                       | Update personal details |
| Function in mission |                            |                                                |                                  | Update passport / visa  |
| Name format *       | ○ Title FirstName LastName | Type of UN pass<br>UN pass issued /<br>repewed | Pass<br>21/04/2018<br>06/12/2022 | Update photo            |
|                     |                            | UN pass expiration                             | 21/04/2018                       | Terminate               |

- 1. Ir a la ficha del miembro del personal. No se debe crear una nueva ficha para el miembro del personal ni para las personas a su cargo.
- 2. Hacer clic en "Choose action".
- 3. En el desplegable, elegir "Update delegate details".
- 4. Ingresar el número de transacción de eGov (relacionado con la notificación de cambio).
- 5. Modificar el dato que corresponda (rango diplomático o cargo).
- 6. Cargar la carta oficial y otros documentos justificativos del cambio.
- 7. Hacer clic en "Submit".

#### Cómo actualizar los datos personales del miembro del personal y las personas a su cargo

| Mission staff       |                            |                                     |                    |                         |
|---------------------|----------------------------|-------------------------------------|--------------------|-------------------------|
| ← Back              |                            |                                     |                    | Choose action -         |
|                     |                            |                                     |                    | Add dependent           |
| Mr. BRIAN           | l Brian                    |                                     |                    | Request UN pass         |
| Category            | Diplomatic                 | Date of appointment *               | 21/04/2018         | Update delegate details |
| Diplomatic rank *   | Third Secretary            | Duration of contract                | 21/04/2018         | Update personal details |
| Function in mission |                            | <b>T</b> (11)                       |                    | Update passport / visa  |
| Name format *       | ○ Title FirstName LastName | Type of UN pass<br>UN pass issued / | Pass<br>21/04/2018 | Update photo            |
|                     |                            | renewed                             | 06/12/2022         | Terminate               |
|                     |                            | UN pass expiration                  | 21/04/2018         |                         |

- 1. Ir a la ficha del miembro del personal. No se debe crear una nueva ficha para el miembro del personal ni para las personas a su cargo.
- 2. Hacer clic en "Choose action".
- 3. En el desplegable, elegir "Update personal details".
- 4. Ingresar el número de transacción de eGov (relacionado con la notificación de cambio).
- 5. Modificar el dato que corresponda.
- 6. Cargar la carta oficial y otros documentos justificativos del cambio.
  - Ejemplo: si se trata del cambio del estado civil, habrá que aportar el certificado de matrimonio, la sentencia de divorcio, el certificado de naturalización, etc.
- 7. Hacer clic en "Submit".

#### Cómo actualizar los datos del pasaporte o visado del miembro del personal o las personas a su cargo

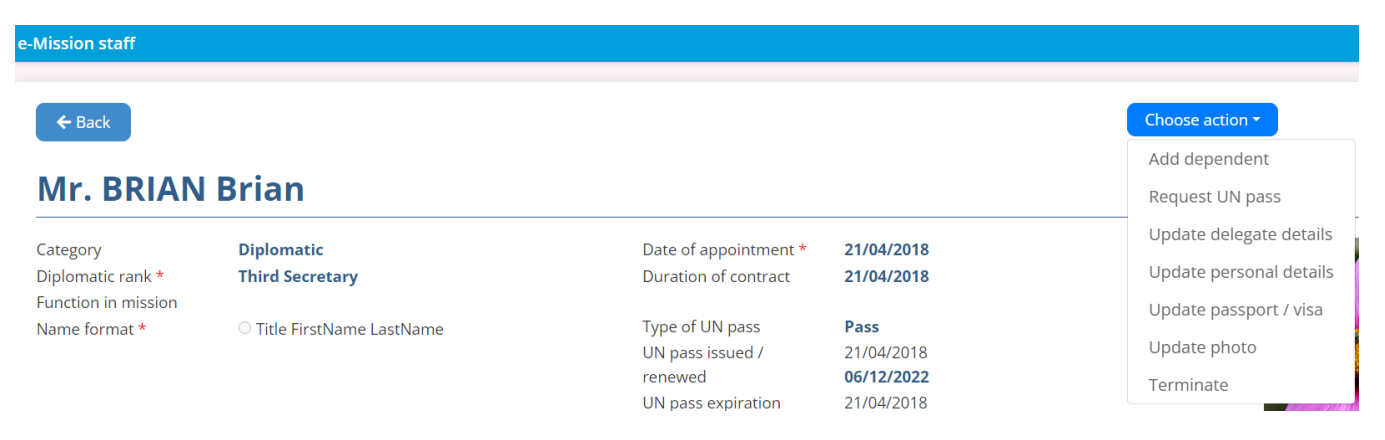

- 1. Ir a la ficha del miembro del personal. No se debe crear una nueva ficha para el miembro del personal ni para las personas a su cargo.
- 2. Hacer clic en "Choose action".

- 3. En el desplegable, elegir "Update passport/visa".
- 4. Ingresar el número de transacción de eGov.
- 5. Modificar el dato que corresponda.
- 6. Cargar la carta oficial y copias del nuevo pasaporte o visado.
- 7. Hacer clic en "Submit".

# Cómo actualizar la fotografía del miembro del personal o las personas a su cargo (únicamente si lo solicita Protocolo)

| -Mission staff      |                          |                                     |                                 |                         |
|---------------------|--------------------------|-------------------------------------|---------------------------------|-------------------------|
| ← Back              |                          |                                     |                                 | Choose action -         |
|                     |                          |                                     |                                 | Add dependent           |
| Mr. BRIAN           | l Brian                  |                                     |                                 | Request UN pass         |
| Category            | Diplomatic               | Date of appointment *               | 21/04/2018                      | Update delegate details |
| Diplomatic rank *   | Third Secretary          | Duration of contract                | 21/04/2018                      | Update personal details |
| Function in mission |                          | -                                   | _                               | Update passport / visa  |
| Name format *       | Title FirstName LastName | Type of UN pass<br>UN pass issued / | Pass<br>21/04/2018              | Update photo            |
|                     |                          | renewed<br>UN pass expiration       | <b>06/12/2022</b><br>21/04/2018 | Terminate               |

- 1. Ir a la ficha del miembro del personal. No se debe crear una nueva ficha para el miembro del personal ni para las personas a su cargo.
- 2. Hacer clic en "Choose action".
- 3. En el desplegable, elegir "Update photo".
- 4. Cargar la fotografía nueva (en color, con fondo blanco y en formato jpg o jpeg).
- 5. Hacer clic en "Submit".

#### Cómo dar de baja al miembro del personal o las personas a su cargo

Nota: Al dar de baja al miembro del personal, se dará de baja también a todas las personas a su cargo. Si se trata de dar de baja únicamente a una persona a cargo, la baja debe tramitarse directamente desde su ficha. La baja de los empleados domésticos ha de tramitarse ANTES de dar de baja al miembro del personal (al término de su período de servicio).

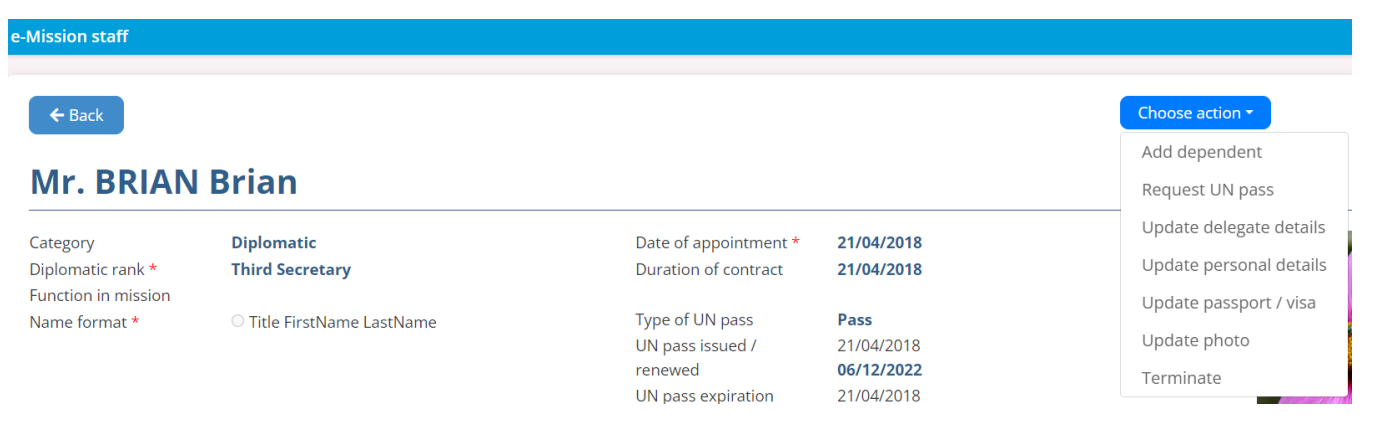

- 1. Ir a la ficha del miembro del personal o persona a su cargo que se desee dar de baja.
- 2. Hacer clic en "Choose action".
- 3. En el desplegable, elegir "Terminate".
- 4. Ingresar el número de transacción de eGov.
- 5. Ingresar la fecha de salida de la misión.

- 6. Ingresar la fecha de salida de los Estados Unidos.
- 7. Indíquese si la familia del miembro del personal ya ha abandonado los Estados Unidos.
- 8. Cárguese la carta oficial relativa a la baja (conclusión del período de servicio).
- 9. Hacer clic en "Submit".

| Transaction number                  |            |          |
|-------------------------------------|------------|----------|
| DEPARTURE INFORMATIO                | N          |          |
| Date of departure from<br>mission * | dd/mm/yyyy |          |
| Date of departure from<br>USA       | dd/mm/yyyy | ۱        |
| Port of embarcation                 |            |          |
| Means of<br>transportation          |            |          |
| Family departed *<br>Comments       | ○ Yes      | ○ No     |
| Cover letter *                      | + Choose   |          |
| Additional documents                | + Choose   |          |
|                                     | ✓ Submit   | × Cancel |

### Cómo hacer un seguimiento de las solicitudes

1. Hacer clic en la flecha del extremo derecho para abrir el desplegable.

|   | Under processing             | ~ |
|---|------------------------------|---|
|   | Mission / organization staff |   |
|   | Under processing             |   |
| E | Approved                     |   |
| L | Rejected                     |   |
| L | Cancelled                    |   |
| 8 | Terminated                   |   |

2. Seleccionar "Under processing".

- 3. Se mostrarán todas las solicitudes en tramitación.
- 4. Para ver las solicitudes aprobadas (tramitadas), seleccionar "Approved".

| Approved                     | ~ |
|------------------------------|---|
| Mission / organization staff |   |
| Under processing             |   |
| Approved                     |   |
| Rejected                     |   |
| Cancelled                    |   |
| Terminated                   |   |

5. Para ver las solicitudes rechazadas, seleccionar "Rejected".

| Rejected                     | ~ |
|------------------------------|---|
| Mission / organization staff |   |
| Under processing             |   |
| Approved                     |   |
| Rejected                     |   |
| Cancelled                    |   |
| Terminated                   |   |
|                              |   |

6. Para ver las solicitudes canceladas, seleccionar "Cancelled".

| Mission / organization staff |
|------------------------------|
| Under processing             |
| Approved                     |
| Rejected                     |
| Cancelled                    |
| Terminated                   |

7. Para ver todas las personas dadas de baja, seleccionar "Terminated".

| Mission / organization staff | • |  |
|------------------------------|---|--|
| Wission / organization stan  |   |  |
| Under processing             |   |  |
| Approved                     |   |  |
| Rejected                     |   |  |
| Cancelled                    |   |  |
| Terminated                   |   |  |
|                              |   |  |

#### Suspensión y demora de las solicitudes

Protocolo puede dejar en suspenso las solicitudes. Se recibirá un correo electrónico de Protocolo indicando que la solicitud se ha suspendido si:

- 1. Falta el número de transacción de eGov.
- 2. Faltan documentos justificativos. La lista de verificación de los documentos que se han de aportar se puede consultar en <a href="https://www.un.org/dgacm/es/content/protocol/checklist">https://www.un.org/dgacm/es/content/protocol/checklist</a>.

#### Qué hacer si se suspende una solicitud

- 1. Ir a la solicitud. Si se trata de una inscripción, no se debe crear una nueva ficha, para evitar así que haya solicitudes o fichas duplicadas.
- 2. Aportar el documento o documentos o la información que falte (como el número de transacción de eGov).

Pueden ser de utilidad los siguientes flujogramas:

Inscripciones: https://www.un.org/dgacm/es/content/protocol/registrations

Cambios: https://www.un.org/dgacm/es/content/protocol/registrations

Bajas: https://www.un.org/dgacm/es/content/protocol/terminations

# <u>ANEXO</u>

### Cómo solicitar cuenta de eGov a la Misión de los Estados Unidos

- 1. Ir a <u>https://eforms.state.gov/</u>.
- 2. Descargar el formulario DS-4140.
- 3. Rellenar el formulario y seguir las instrucciones.
- 4. Enviar el formulario a la Oficina de las Misiones Extranjeras: OFMeGovHelpDesk@state.gov
- 5. Puede solicitarse material de capacitación a la Misión de los Estados Unidos (Asuntos del País Anfitrión) enviando un correo electrónico a <u>USUNAccreditations@state.gov</u>.